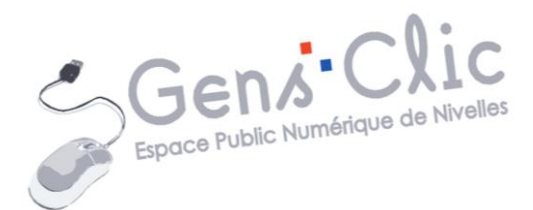

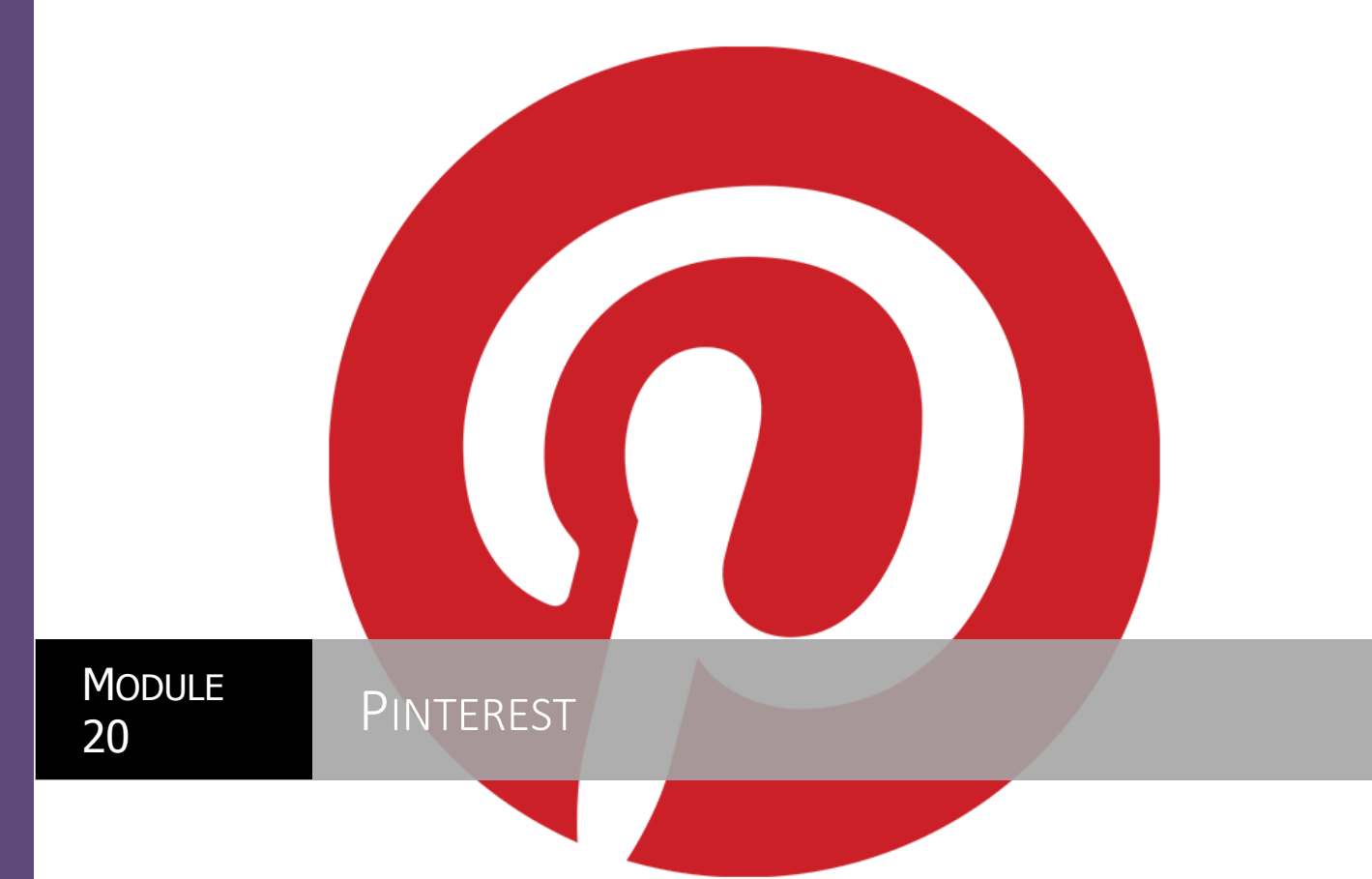

EPN Gens Clic | Module 20 Intermédiaire

#### Qu'est-ce que c'est ?

Pinterest est un site web américain mélangeant les concepts de réseautage social et de partage de photographies, lancé en 2010 par Paul Sciarra, Evan Sharp et Ben Silbermann. Troisième réseau social derrière les géants Facebook et Twitter, Pinterest est une plateforme résolument différente de celles que vous connaissez bien. Ici on illustre ses hobbies, ses coups de cœur, ses passions, ses centres d'intérêt.

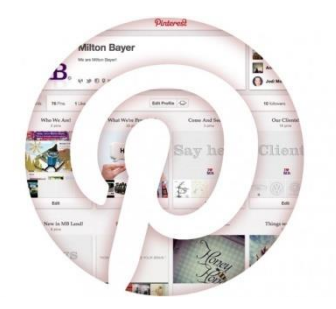

Pour faire simple, on peut dire que Pinterest est une sorte de « tableau de liège » virtuel, sur lequel on épingle des photos, des videos qu'on a apprécié. Le nom est un mot-valise autour de « Pin » (épingle) et « Interest » (centres d'intérêt). Lorsque vous avez un compte Pinterest, vous « épinglez » donc des choses sur votre mur, et ceci dans des catégories que vous aurez créées au préalable: les « boards ».

Ensuite, comme tout bon réseau social qui se respecte, vous pouvez « liker » les pins des autres, commenter, suivre d'autres membres, « repinner » leurs posts, et votre mur sera enrichi de vos propres images plus celles des gens que vous suivez.

Pinterest est accessible sur les smartphones ainsi que sur les tablettes.

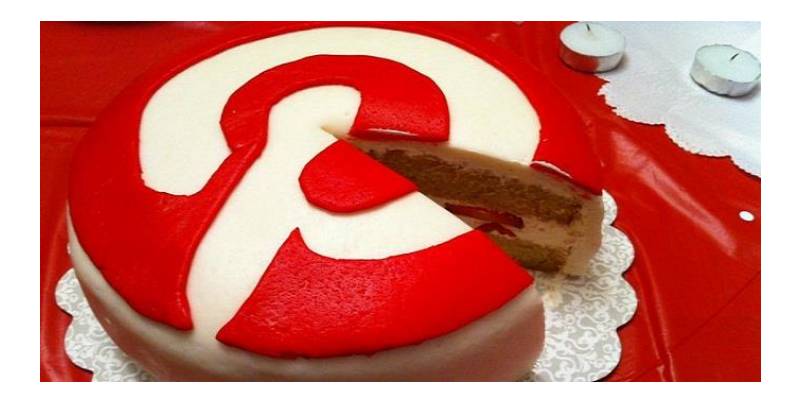

#### Créer votre compte

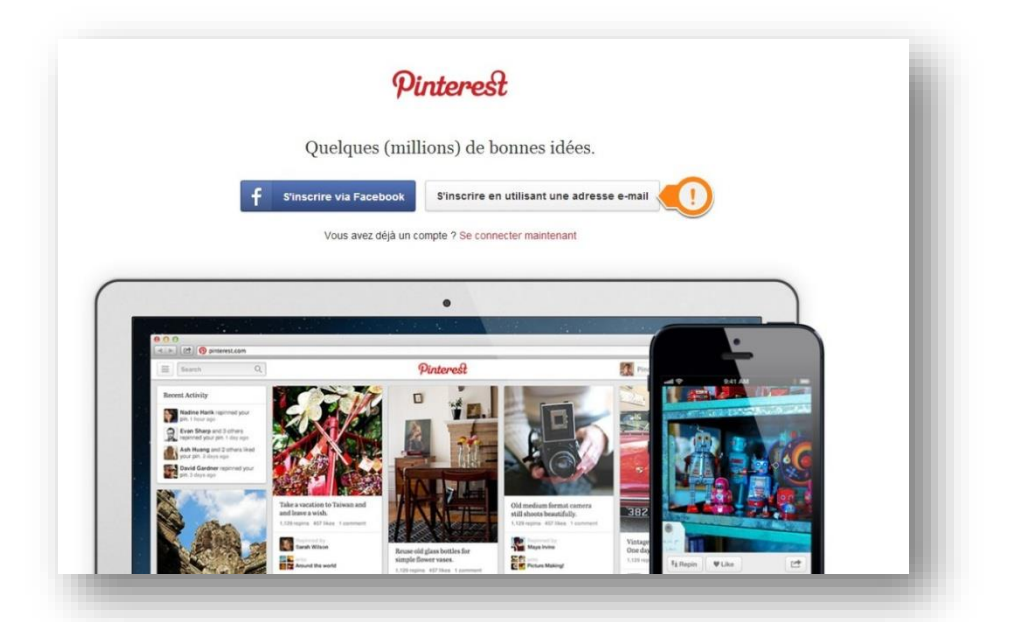

Vous pouvez créer un compte Pinterest à partir d'un compte Facebook ou d'une adresse e-mail. Retenons cette deuxième option. Remplissez les différents champs.

Abonnez-vous à 5 tableaux. Cliquez sur une catégorie qui vous intéresse, ensuite cliquez sur « S'abonner » lorsque vous trouvez un tableau qui vous plait.

| Pour commencer, abonnez-vous à 5 tableaux                                                                                                    |                                                                                                    | Pour commencer, abonn                                                                                                    | nez-vous à 5 tableaux. Suivant                                                                                                    |
|----------------------------------------------------------------------------------------------------|----------------------------------------------------------------------------------------------------|----------------------------------------------------------------------------------------------------|----------------------------------------------------------------------------------------------------|
| Ouries sont vos centres dintérêt ? Activités de piein air Animaux Architecture Architecture Arch | aux sont un ensemble d'épingles<br>les membres. Die lors que vous<br>onée) à un tableau, vous le verez<br>permet chaque bie que vous<br>suckez à Pinterest.<br>un des tableaux surceptibles de<br>esser, choisisse une catégorie<br>ste qui se toove à gauche. | Décoration intérieure<br>Enfants<br>Geok<br>Histoire<br>Humour<br>Humour<br>Humour<br>Humage<br>Moriages<br>Mode féminine<br>Hode féminine<br>Noeil et fétes<br>Poolographie<br>Produits<br>Santé et bien-Afre<br>Science et nature<br>Sports<br>Tatouages<br>Technolog <b>C</b><br>Voltures et motos | Internative integraphics pur Word   Internative integraphics pur Word   Internative integraphics pur Word   Internative integraphics pur Word   Internative integraphics   Internative integraphics   Internative integraphics   Internative integraphics   Internative integraphics   Internative integraphics   Internative integraphics   Internative integraphics   Internative integraphics   Internative integraphics   Integraphics   Integraphics |

Lorsque vous avez terminé, cliquez sur « Suivant ».

Suivez alors la visite guidée : cliquez sur « découvrez notre site ».

En clair, Le « Pin », ou épingle, est un élément (photo, vidéo, dessin) que vous épinglez dans un « board », ou tableau, sorte d'album. Le « repin », comparable à un retweet sur Tweeter, est un élément du board d'un autre utilisateur que vous reprenez dans l'un de vos tableaux. Un « Pinner » est un utilisateur de Pinterest. Comme sur Facebook et Twitter, on peut distinguer deux niveaux : une page d'accueil composée d'un panorama de photos (personnes et tableaux que vous 3

suivez) et une page de profil composée de vos « boards ». Vous pouvez bien sûr en créer plusieurs.

Pour terminer, et valider votre inscription, vous devez aller dans votre boîte de réception confimer votre inscription en cliquant sur « Confirm Email »

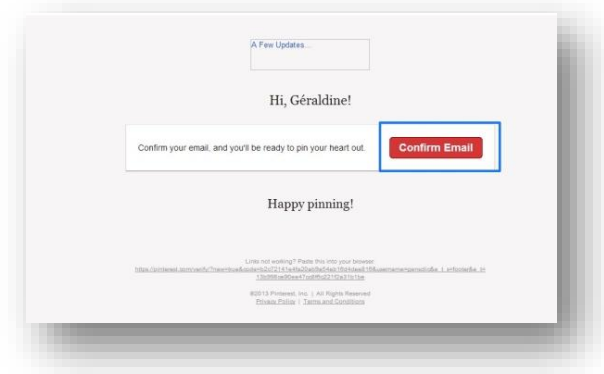

Vous êtes alors redirigé vers l'accueil de Pinterest.

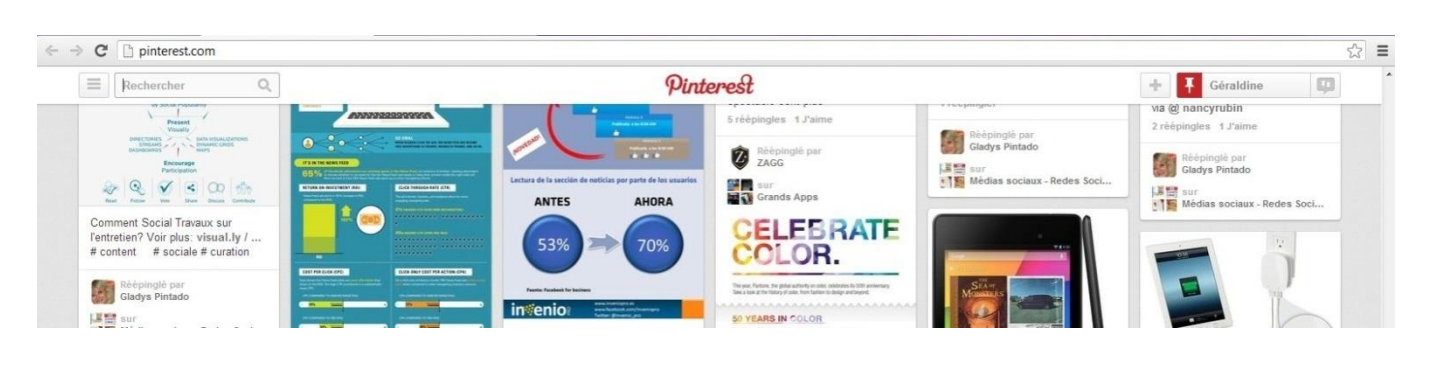

La page d'accueil

Explorons la barre du haut. À gauche (trois lignes)

Rechercher Q

Vous avez accès aux catégories déjà vue lors des choix des 5 tableaux. Un champ de recherche est à votre disposition. A droite de « Pinterest » (qui permet à tout moment de revenir au premier niveau)

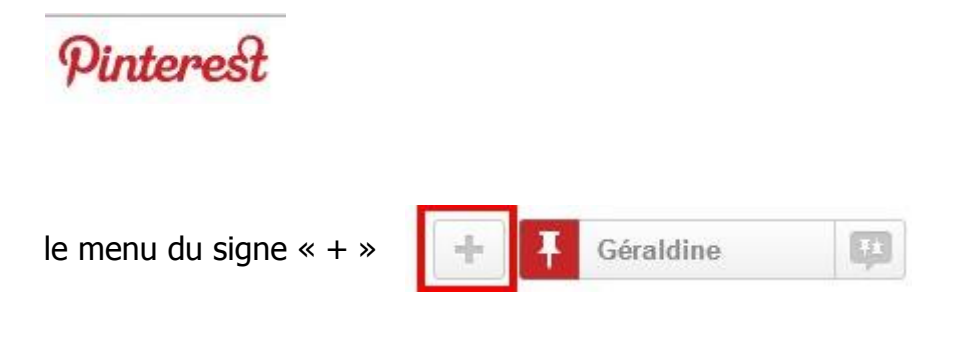

vous permet d'importer une épingle à partir d'un site et de créer un nouveau tableau. Pour épingler des contenus à partir d'un site Web, vous pouvez utiliser un bouton « Pin it », à faire glisser dans la barre d'outils de votre navigateur.

Revenons au menu supérieur de la page d'accueil. L'espace constitué d'une épingle (remplacée par une photo dès que vous en téléchargerez une pour votre profil) et de votre nom vous donne accès à vos tableaux, vos épingles, vos « likes », «Trouver des amis», "S'abonner à des tableaux", le centre d'aide, les paramètres et «Se déconnecter».

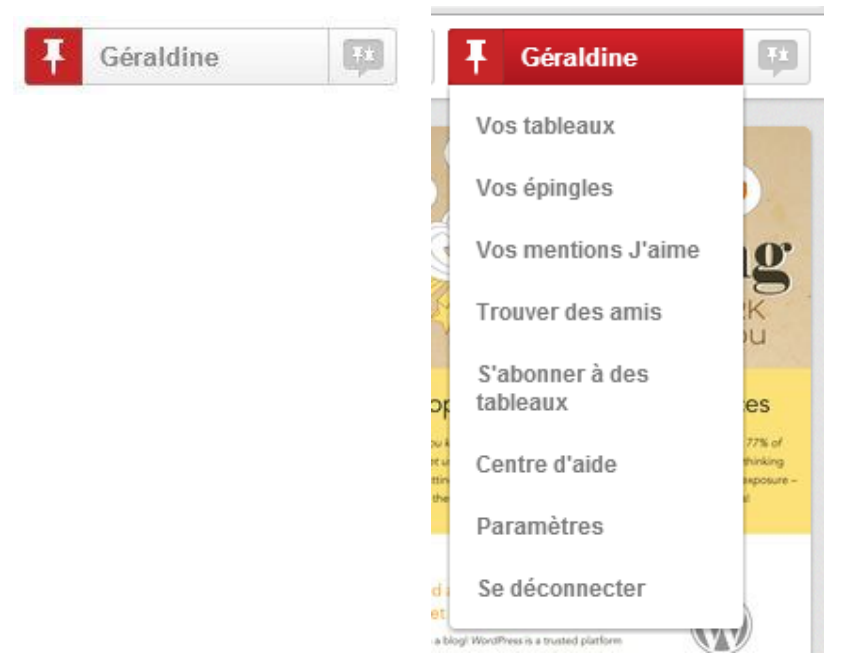

À droite de votre prénom apparaîtront les notifications (un chiffre blanc sur un carré rouge).

Accédez aux paramètres, checkez les « infos de base » et gérez les « notifications par e-mail » pour ne pas recevoir de courriers intempestifs. Agissez sur l'interrupteur pour chaque rubrique (recevoir un e-mail lorsqu'un membre réépingle l'une de vos épingles, aime l'une de vos épingles...).

Lorsque vous arrivez en bas d'une page, un raccourci apparaît sur la droite (Retour en haut) et vous permet de revenir en un clic au début.

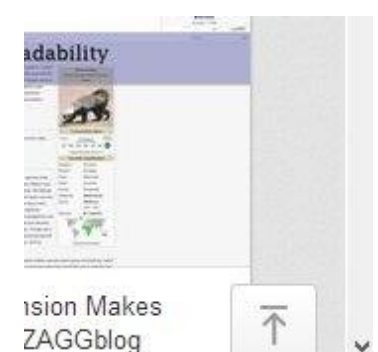

Allez sur votre nom, cliquez sur « Vos tableaux ». Vous accédez à votre page de profil.

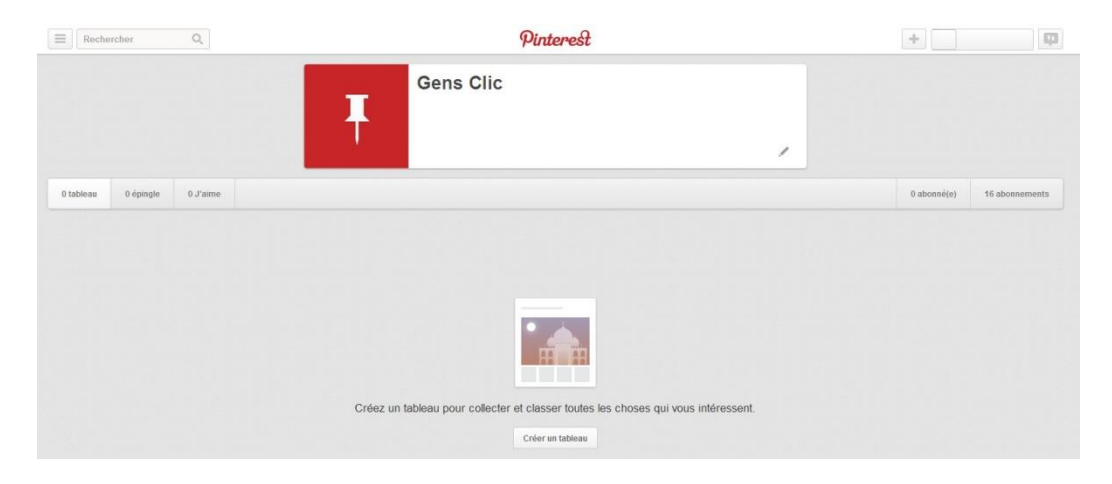

Repérez le menu horizontal qui récapitule tableaux, épingles, Mentions « J'aime », abonnés et abonnements. Cliquez sur le crayon dans la zone blanche avec votre nom pour compléter votre profil (à propos de vous, ville, site Web).

| Nom               | Gens               | Clic        |                     |
|-------------------|--------------------|-------------|---------------------|
| lmage             | Chan               | ger d'image |                     |
| Nom d'utilisateur | www.pinterest.com/ | gensclic    |                     |
| À propos de vous  |                    |             |                     |
| Ville             |                    |             |                     |
| Site Web          |                    |             | Valider le site Web |

Cliquez sur l'épingle blanche pour télécharger sur fond rouge pour télécharger la photo de votre choix.

| Modifier votre image | × |
|----------------------|---|
| Choisir un fichier   |   |
| Choisir un fichier   |   |

## Créer un tableau, épingler une image

Pour créer un tableau sur le thème de votre choix, cliquez sur le bouton + (« Créer un tableau »),

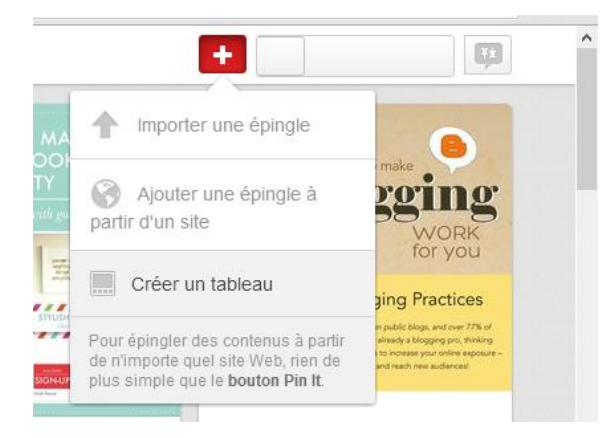

donnez un nom au « Board », décrivez-le, choisissez une catégorie, définissez sa visibilité (« secret » ou non) et cliquez sur « Créer un tableau ».

| oreer un tai |                                                 |
|--------------|-------------------------------------------------|
| Nom*         | Exemple : « Pour la maison »                    |
|              | Veuillez attribuer un nom à votre tableau.      |
| Description  | Ajoutez une brève description de votre tableau. |
| Catégorie    | Choisir une catégorie                           |
| Secret       | Non En savoir pl                                |
|              |                                                 |

Cliquez sur « + Ajouter une épingle » (à partir d'un ordinateur, d'un site Web, de Pinterest) pour enrichir ce premier tableau.

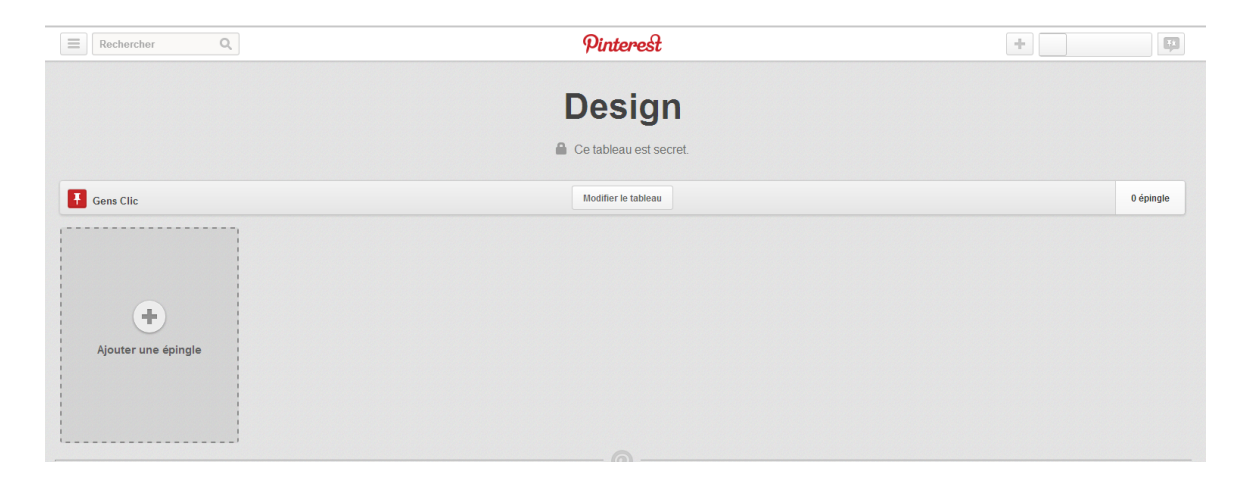

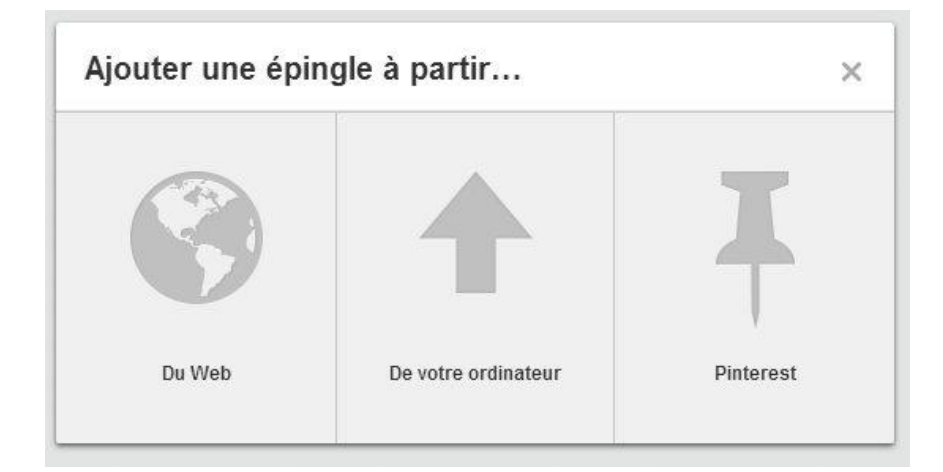

#### a) du web :

| Ajouter une épingle à partir d'un site                                                                           | Web ×                  |
|----------------------------------------------------------------------------------------------------|------------------------|
| Ajoutez facilement des épingles issues de n'impo<br>site Web, grâce à notre bouton Pin It, toujours à p<br>clic. | orte quel<br>portée de |
| http://                                                                                                    | Suivant                |

Nous reviendrons sur l'épinglage d'images de sites Web plus loin dans le cours.

b) de votre ordinateur :

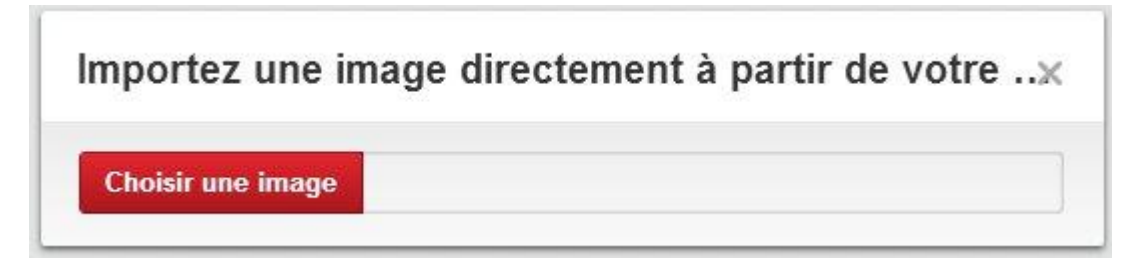

Cliquez sur le bouton rouge "Choisir une image".

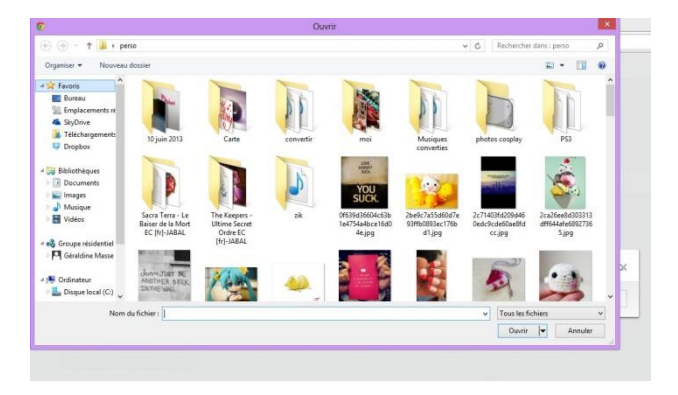

Un explorateur Windows vous permet de choisir dans votre ordinateur l'image que vous désirez ajouter à votre tableau.

c) Pour épingler des images déjà épinglées dans Pinterest je vous propose une méthode de recherche efficace.

Vous avez certainement une petite idée du type d'images que vous cherchez. Saisissez un mot clef dans le champ de recherche. Par exemple vous recherchez des photos de macarons pour illustrer vos recettes personnelles :

• Saisissez macaron dans le champ :

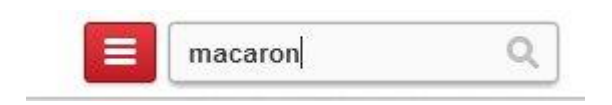

Tapez sur Enter pour lancer votre recherche (ou cliquez sur la petite loupe).

 Observez la page de résultats. Toute une séries de photos de macarons sont disponibles. Mais avant de vous lancer dans la recherche, choisissez le type de résultat que vous souhaitez. Vous pouvez en fait voir les épingles une à une, les tableaux complets qui portent le nom de Macaron ou encore les membres qui portent ce nom.

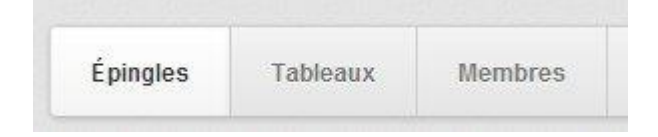

A vous de cliquer sur votre choix.

J'observe alors les résultats affichés :

1) j'ai choisi par épingles :

Il suffit de faire défiler la page vers le bas. Lorsque vous trouvez la bonne image, cliquez sur celle-ci.

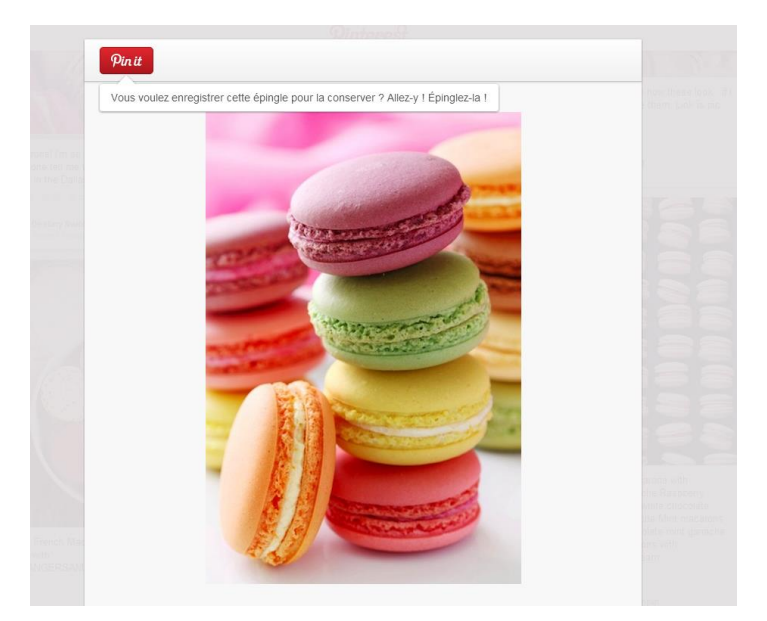

Pour épingler cette photo, cliquez sur le bouton Pint it.

| Tableau     | Design                   | <u>.</u> |   |
|-------------|--------------------------|----------|---|
| Description | Macarons!! Irresistable. |          | P |

Si vous avez plusieurs tableaux, cliquez sur la petite flèche vers le bas pour faire défiler les intitulés. Vous pouvez également écrire une petite description.

Une fenêtre vous certifiera que l'épingle a bien été ajoutée à votre tableau. Fermez cette fenêtre. Vous retombez sur la photo que vous aviez choisi : déplacez votre curseur en dehors de la fenêtre qui contient le macaron, vous obtenez une loupe avec le symbole "-". Cliquez. Vous revenez ainsi dans la liste des résultats. Vous pouvez aussi simplement cliquer sur la croix pour fermer la fenêtre.

2) J'ai choisi d'afficher les tableaux qui portent le nom "macaron" : De la même façon que j'ai fait défiler les épingles, je fais défiler les tableaux. Lorsqu'un tableau attire mon attention je clique dessus :

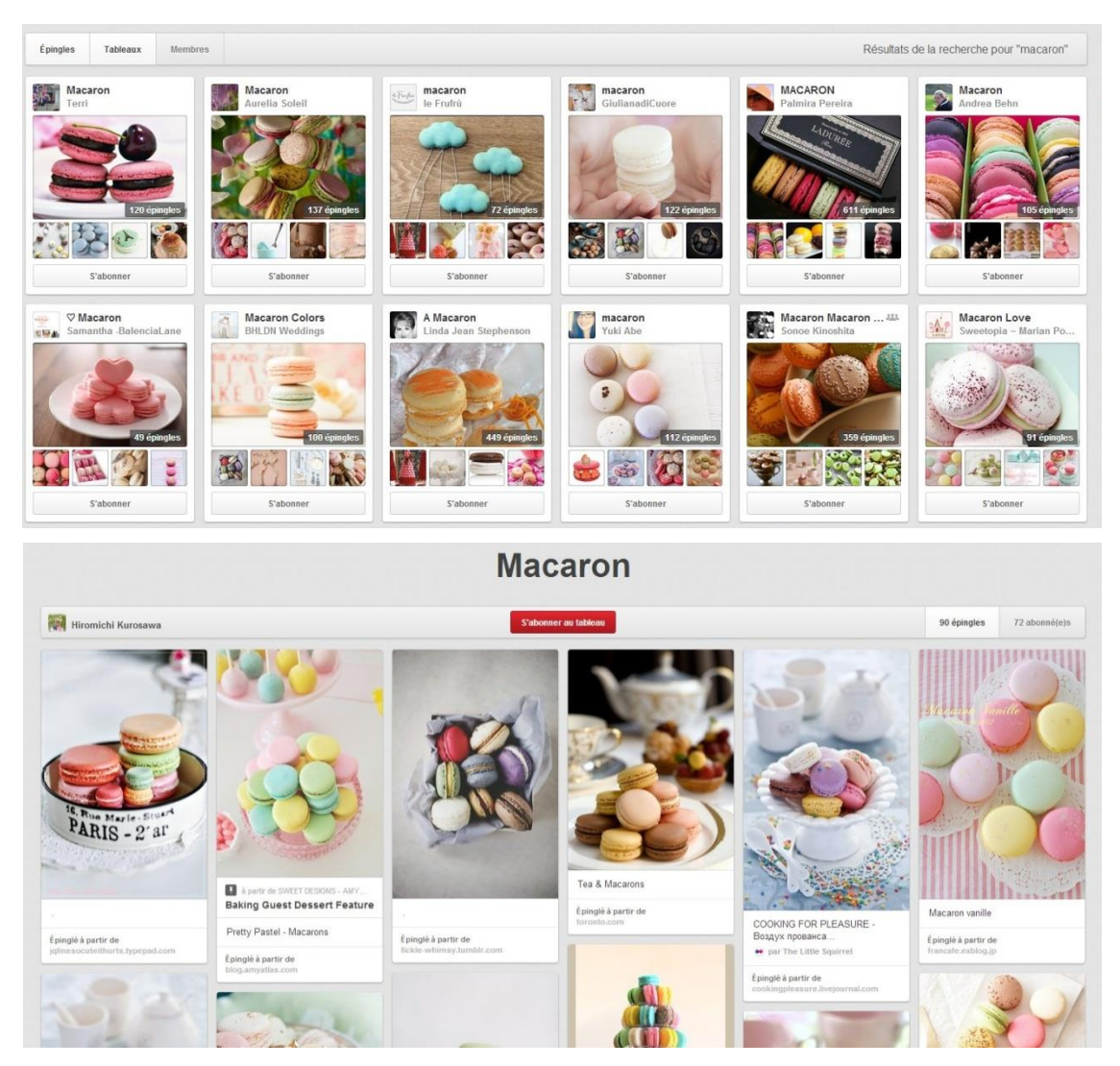

Je rentre alors à l'intérieur du tableau. En haut à droite je peux voir qu'il y a 90 épingles à parcourir dans ce tableau.

Si une épingle me plait, je fais la même procédure que précédemment. Si aucune ne retient mon attention, je peux retourner dans la liste des résultats en cliquant sur l a flèche retour arrière.

## Gérer ses tableaux

Accédez à vos tableaux.

Cliquez sur « Modifier le tableau » pour en changer les critères.

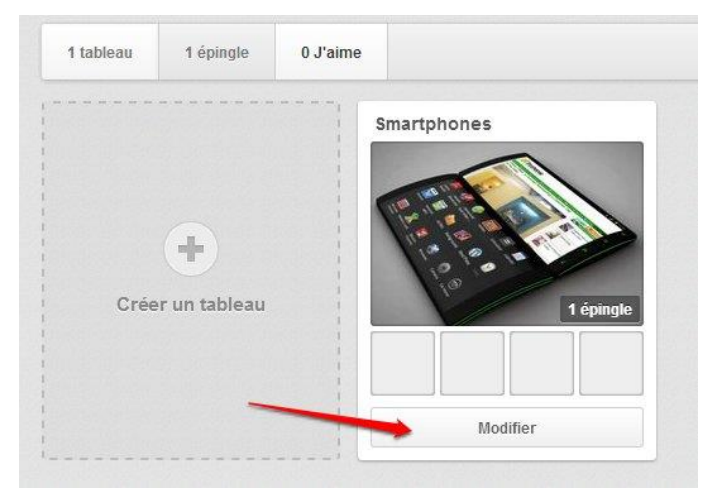

C'est aussi ici que vous supprimez le tableau.

| NOM                                            | Smartphones                                                                                    |
|------------------------------------------------|------------------------------------------------------------------------------------------------|
| Description                                    | Ajoutez une brève description de votre tableau.                                                |
| Catégorie                                      | Autre                                                                                          |
| Participants à ce<br>tableau<br>En savoir plus | Veuillez saisir un nom ou une adresse e-mail. Invite<br>Gens Clic<br>vous avez créé ce tableau |

Attention, cette opération ne pourra pas être annulée. En bas de votre page de profil, vous noterez une section réservée aux tableaux secrets (« +Créer un tableau secret »). Un tableau secret n'est visible que par vous et par les personnes que vous invitez. Notez qu'il est possible de transformer un tableau secret en tableau public (agissez sur l'interrupteur dans les paramètres du tableau). Cette opération est

11

irréversible : vous ne pourrez pas rendre à nouveau secret un tableau devenu public. De la même façon, un tableau créé avec un caractère public ne peut être transformé en un tableau secret.

# Suivre quelqu'un

Cliquer sur le nom d'un utilisateur de Pinterest ayant épinglé ou réépinglé une photo. Vous accédez à sa page de profil. S'il a indiqué un site Web, un compte Facebook ou un compte Twitter, il vous suffit de cliquer sur les liens dans la zone blanche pour y accéder.

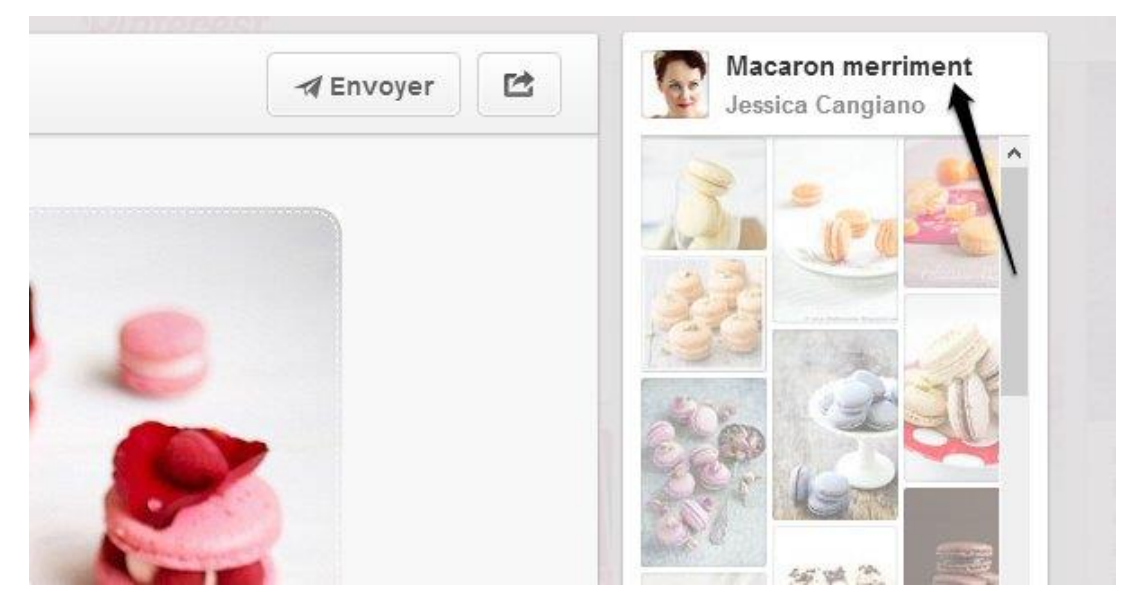

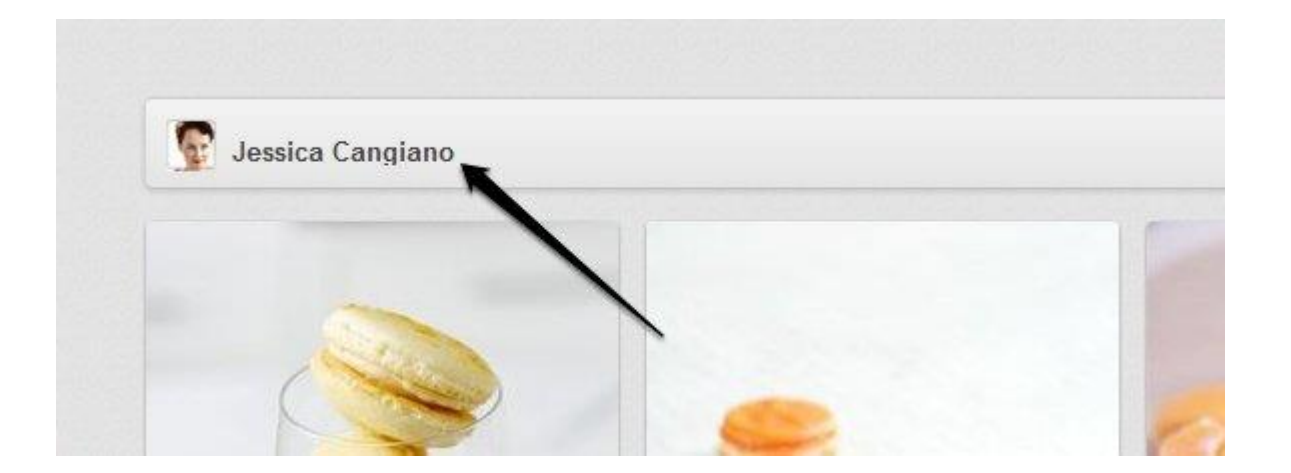

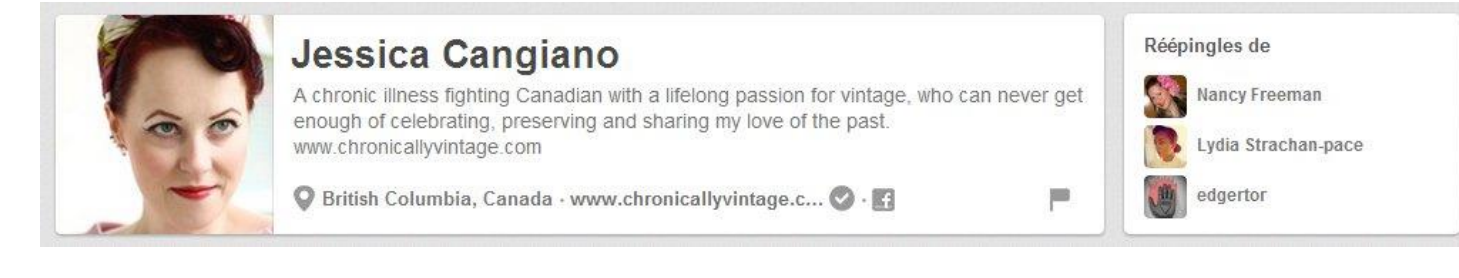

Le drapeau à droite rend plusieurs actions possibles : signaler un contenu indésirable, signaler des nus (ils sont interdits sur Pinterest) ou de la pornographie, des images violentes, une promotion active de l'automutilation, une attaque contre un groupe ou un individu, des propos ou symboles haineux. Possibilité de bloquer le membre : vous ne pourrez plus le suivre (et inversement) ni interagir avec ses épingles (et inversement). Pour ajouter ce membre à vos abonnements et devenir son abonné, deux options s'ouvrent à vous : suivre tous ses tableaux (« S'abonner à tout ») ou ne suivre que ceux qui vous intéressent (clique sur « S'abonner » sous le ou les tableaux que vous souhaitez suivre). Sur chaque couverture de tableau est indiqué le nombre total d'épingles. Pour annuler une action, recliquer sur le bouton (« Se désabonner de tout », « Se désabonner »). Dans le menu horizontal, Pinterest vous indique le nombre de tableaux de l'utilisateur, son ombre d'épingles, son nombre de likes, son nombre d'abonnés et son nombre d'abonnements.

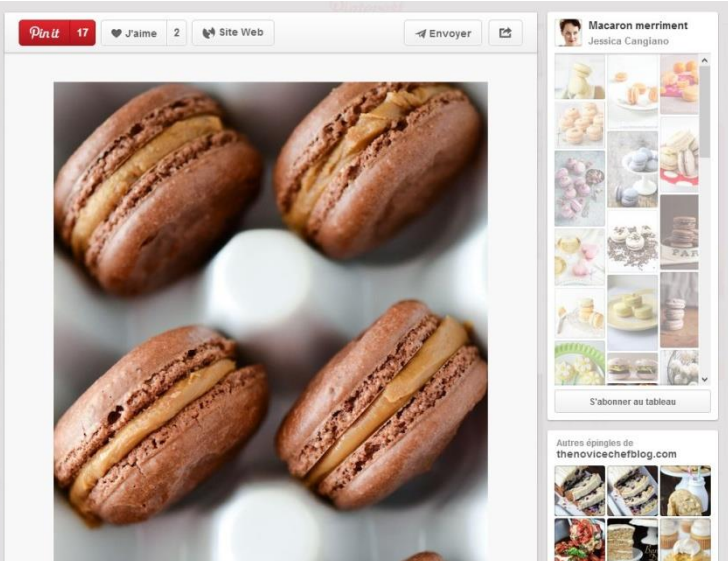

## Les options sur une épingle

Cliquez sur une photo (cliquer sur la croix de fermeture en haut à droite vous permet de revenir à la vue générale précédente). Pinterest vous indique le nombre de fois où l'élément à été épinglé et aimé (cliquez sur le chiffre pour connaître les épingleurs et fans). Le cas échéant, un raccourci vers le site Web d'origine est disponible. Vous pouvez envoyer l'épingle à un ami (utilisateur, contact Facebook, adresse mail) et la partager sur une autre plateforme sociale (Twitter, Facebook, intégration de l'adresse URL). Passez la souris sur la photo, vous faites apparaître le site Web d'origine (le cas échéant) et un drapeau permettant de signaler, si besoin, l'épingle (contenu indésirable, nudité, images violentes...). Si vous détenez des droits sur une image, signalez-le en cliquant sur ce drapeau. Sous le "pin", vous accédez au profil de la personne l'ayant épinglé. Possibilité de commenter (utiliser le champ de saisie sous votre nom).

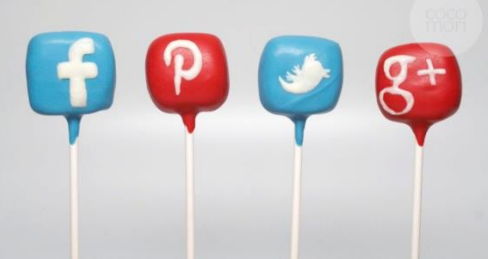

|    | Ajouter le bouton Pin It                                                                                                |  |
|----|----------------------------------------------------------------------------------------------------|--|
|    | F Gens                                                                                                    |  |
| on | Importer une épingle                                                                                                    |  |
|    | Ajouter une épingle à       partir d'un site                                                                            |  |
|    | Créer un tableau                                                                                                    |  |
|    | Pour épingler des contenus à partir<br>de n'importe quel site Web, rien de<br>plus simple que le <b>bouton Pin It</b> . |  |
|    | Cliquez sur le bouton "+". Choisissez la dernière option.                                                               |  |

Plus bas dans la page vous trouverez ceci :

| Le bouton Pin It |     |                                                                                                    |
|------------------|-----|----------------------------------------------------------------------------------------------------|
|                  |     | Installer maintenant (cela ne prendra que quelques secondes)                                                                                                    |
|                  | ~ ~ | Le bouton Pin It pour Chrome facilite l'épinglage des contenus intéressants que vous trouvez<br>sur Internet.                                                   |
|                  |     | Une fois que vous l'avez installé, il vous suffit de cliquer sur le petit P chaque fois que vous<br>dénichez un contenu que vous souhaitez ajouter à Pinterest. |
|                  |     | Vous charchez le hockmarklet Pinterest ?                                                                                                    |

Cliquez sur "Installer maintenant" :

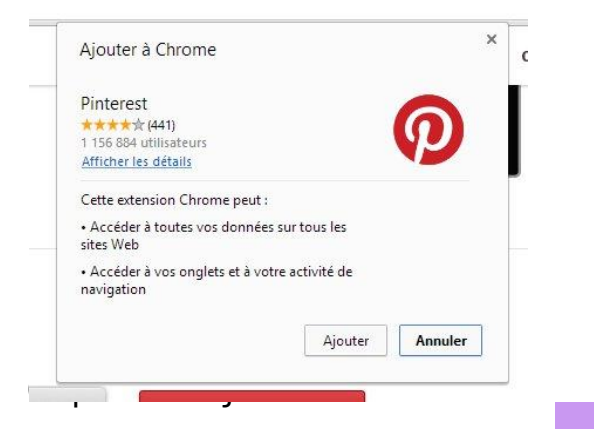

Dès maintenant, si vous cliquez sur accéder au bouton Pint It.

Evernote Web Clipper

AddThis - Share & Bookmark (new)
TooManyTabs pour Chrome

🔝 Superbe capture d'écran : capturer et annoter

Clearly Pinterest

g

 $\sim$ 

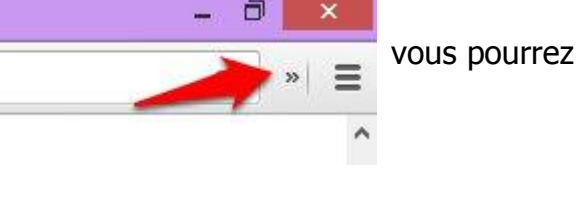

En pratique, comment ajouter une image d'un site internet ?

Allez sur le site de votre choix, cliquez sur le bouton Pinterest, toutes les images trouvées dans la page du site Internet se regroupent sur la fenêtre. Il ne vous reste plus qu'à passer votre curseur sur l'image de votre choix, un bouton Pin It apparaît. Cliquez dessus.

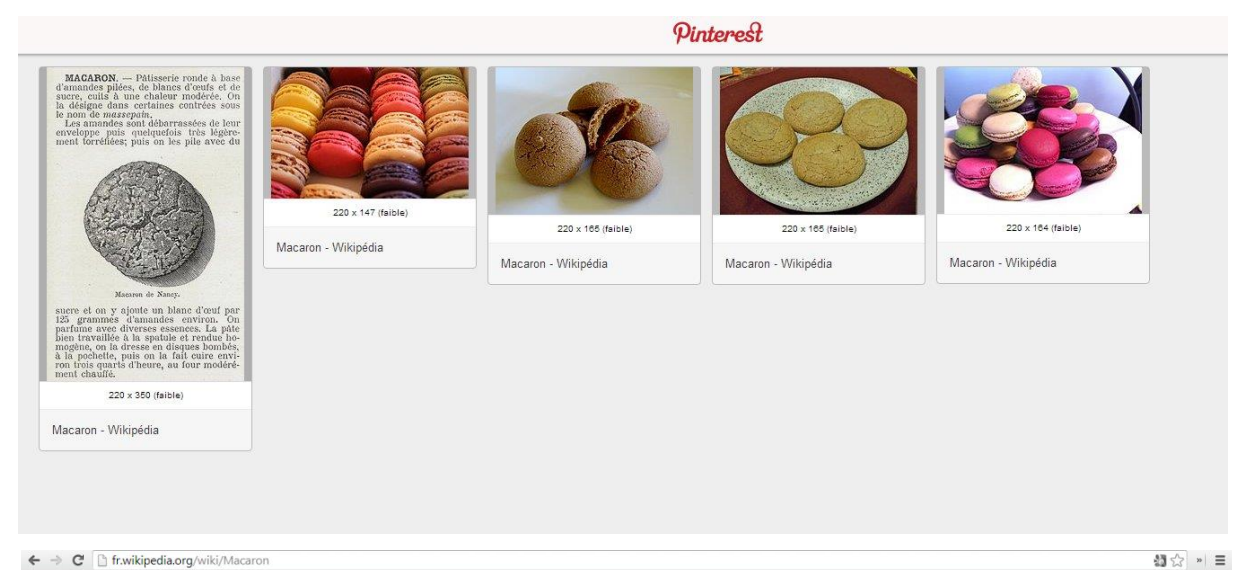

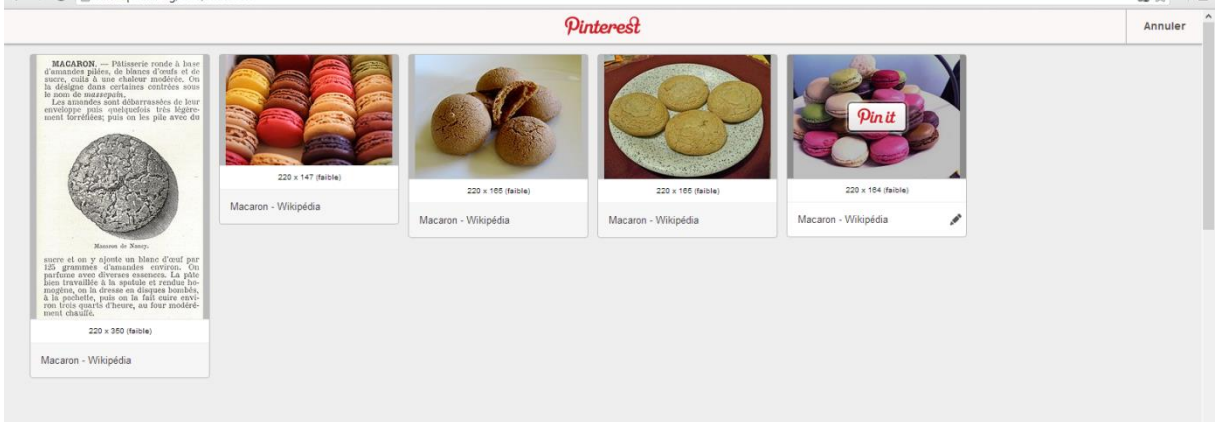

Une fenêtre va alors s'ouvrir pour vous permettre de choisir dans quel tableau vous désirez épingler l'image :

| Choisir un  | ableau              |       |
|-------------|---------------------|-------|
| Tableau     | Smartphones         | •     |
| Description | Macaron - Wikipédia |       |
|             |                     | Pinit |

Cliquez enfin sur "Pin it". Votre image est maintenant épinglée à votre tableau.

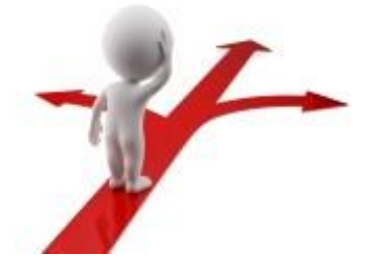

# Table des matières

| Qu'est-ce que c'est ?                | 2    |
|--------------------------------------|------|
| Créer votre compte                   | 3    |
| La page d'accueil                    | 4    |
| Créer un tableau, épingler une image | 7    |
| Gérer ses tableaux                   | . 11 |
| Suivre quelqu'un                     | . 12 |
| Les options sur une épingle          | . 13 |
| Ajouter le bouton Pin It             | . 14 |